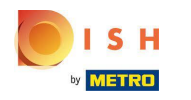

### Cliquer sur Categories

| Dashboard        |                      |                       | = 0                                 |
|------------------|----------------------|-----------------------|-------------------------------------|
| 🕰 DASHBOARD      |                      |                       |                                     |
| 🚍 RESTAURANT 🛛 < |                      |                       |                                     |
| 🖬 KITCHEN 🗸      | Total Orders         | Total Sales<br>€15.80 | Total Delivery Orders<br>€0.00      |
| Categories       | -                    |                       |                                     |
| Menu Items       |                      |                       | [ <u>.11]</u>                       |
| Mealtimes        | Total Pick-up Orders | Total Lost Sales      |                                     |
| 년 SALES <        | €15.80               | €0.00                 | €15.80                              |
| 🗠 MARKETING <    | Reports Chart        |                       |                                     |
| LUSERS <         |                      |                       | 🗰 July 20, 2022 - August 18, 2022 💌 |
| + LOCALISATION < |                      | Orders                |                                     |
| × TOOLS <        |                      |                       |                                     |
| Version : 1.64.0 |                      |                       |                                     |
|                  |                      |                       |                                     |
|                  |                      |                       |                                     |
|                  |                      |                       | 2                                   |
|                  |                      |                       |                                     |

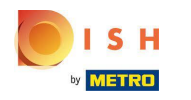

### Cliquez sur l'icône crayon .

| Categories       |                               |          |         | =                                     | 0  |
|------------------|-------------------------------|----------|---------|---------------------------------------|----|
| 🙆 DASHBOARD      | + New 盲 Delete Enable Disable |          |         |                                       | ۲  |
| 🖀 RESTAURANT 🛛 < | NAME                          | PRIORITY | STATUS  |                                       | 11 |
| 🖬 KITCHEN 🗸      | 🥏 Pasta                       | 2        | Enabled |                                       |    |
| Categories       | 🖉 Pizza                       | 1        | Enabled |                                       |    |
| Menu Items       |                               |          |         |                                       |    |
| Mealtimes        |                               |          |         |                                       |    |
| 네 SALES <        |                               |          |         |                                       |    |
| 🗠 MARKETING 🛛 <  |                               |          |         |                                       |    |
| LUSERS <         |                               |          |         |                                       |    |
| LOCALISATION <   |                               |          |         |                                       |    |
| 🖌 TOOLS 🛛 <      |                               |          |         |                                       |    |
| Version : 1.64.0 |                               |          |         |                                       |    |
|                  |                               |          |         |                                       |    |
|                  |                               |          |         | Privacy Settings   FAQ   New Features | 5  |
|                  | Items Per Page 100 ▼          |          |         |                                       | 8  |

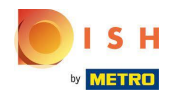

### Cliquez sur l'onglet Options et ouvrez le menu déroulant .

| Category          | Edit |                                                              | = 0                         |
|-------------------|------|--------------------------------------------------------------|-----------------------------|
| B DASHBOARD       |      | Save Save & Close                                            |                             |
| 🖶 RESTAURANT      | <    | General Options Allergens                                    |                             |
| <b>₩1</b> KITCHEN | ~    | Option                                                       |                             |
| Categories        |      | Choose from the dropdown to add an option to this menu item. | Add to Menu + New option    |
| Menu Items        |      | Menu Option                                                  |                             |
| Mealtimes         |      |                                                              |                             |
| 迪 SALES           | <    |                                                              |                             |
| MARKETING         | <    |                                                              |                             |
| LUSERS            | <    |                                                              |                             |
| LOCALISATION      | <    |                                                              |                             |
| 🖌 TOOLS           | <    |                                                              |                             |
| Version : 1.64.0  |      |                                                              |                             |
|                   |      |                                                              |                             |
|                   |      | Privacy Set                                                  | ttings   FAQ   New Features |
|                   |      |                                                              | 8                           |

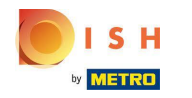

## Sélectionnez les options prédéfinies ou créez-en une nouvelle.

| Category Edit    |                                                              | = 0                          |
|------------------|--------------------------------------------------------------|------------------------------|
| DASHBOARD        | Save Save & Close                                            |                              |
| 🖀 RESTAURANT 🛛 < | General Options Allergens                                    |                              |
| 🖬 KITCHEN 🗸      | Option                                                       |                              |
| Categories       | Choose from the dropdown to add an option to this menu item. | Add to Menu + New option     |
| Menu Items       | Choose from the dropdown to add an option to this menu item. |                              |
| Mealtimes        | Toppings (Checkbox)                                          |                              |
| ២ SALES <        | Size (Radio)                                                 |                              |
|                  | Drinks (Checkbox)                                            |                              |
| MARKETING <      | Pecorino Romano (Checkbox)                                   |                              |
| LUSERS <         |                                                              |                              |
| LOCALISATION <   |                                                              |                              |
| 🖌 TOOLS 🗸        |                                                              |                              |
| Version : 1.64.0 |                                                              |                              |
|                  |                                                              |                              |
|                  |                                                              |                              |
|                  | Privacy Se                                                   | ettings   FAQ   New Features |
|                  |                                                              | ?)                           |
|                  |                                                              |                              |

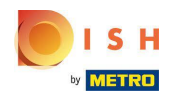

## Cliquez sur Ajouter au menu.

| Category Edit    | = 0                                   |
|------------------|---------------------------------------|
| 🙆 DASHBOARD      | Save & Close                          |
| 🖀 RESTAURANT 🛛 < | General Options Allergens             |
| YI KITCHEN V     | Option                                |
| Categories       | Size (Radio)   Add to Menu            |
| Menu Items       | Menu Option                           |
| Mealtimes        |                                       |
| 네 SALES <        |                                       |
| MARKETING <      |                                       |
| LUSERS <         |                                       |
| LOCALISATION <   |                                       |
| 🖌 TOOLS <        |                                       |
| Version : 1.64.0 |                                       |
|                  |                                       |
|                  | Privacy Settings   FAQ   New Features |
|                  | <b>?</b>                              |

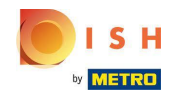

Pour modifier les données d'option de menu , cliquez sur l'option de menu.

| Category Edit    | = 0                                                   |
|------------------|-------------------------------------------------------|
| DASHBOARD        | Save & Close                                          |
| 🖀 RESTAURANT 🛛 < | General Options Allergens                             |
| ₩ KITCHEN ~      | Option                                                |
| Categories       | Size (Radio) • Add to Menu + New option * Edit option |
| Menu Items       | Menu Option                                           |
| Mealtimes        | Size                                                  |
| 네 SALES <        | (small) (Large)                                       |
| 🗠 MARKETING 🛛 <  |                                                       |
| LUSERS <         |                                                       |
| LOCALISATION <   |                                                       |
| 🖌 TOOLS <        |                                                       |
| Version : 1.64.0 |                                                       |
|                  |                                                       |
|                  | Privacy Settings   FAQ   New Features                 |
|                  | <b>?</b>                                              |

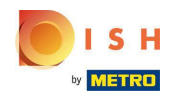

#### lci, vous pouvez ajuster les données. Cliquez sur Enregistrer.

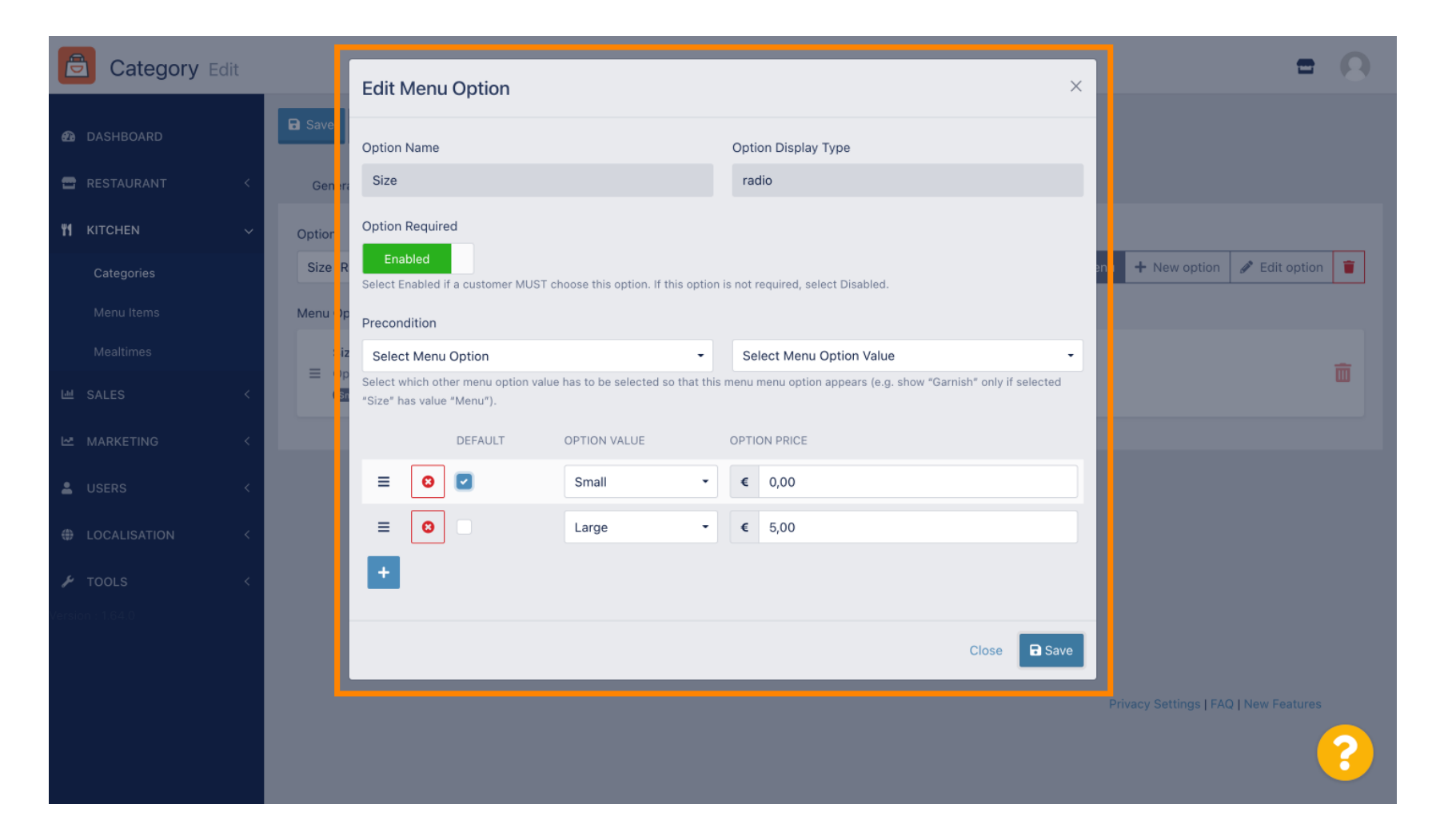

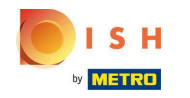

Pour créer une nouvelle option de menu, cliquez sur Nouvelle option .

| Category Edit    |                                                                               | = 0                                    |
|------------------|-------------------------------------------------------------------------------|----------------------------------------|
| 🙆 DASHBOARD      | Save Save & Close                                                             |                                        |
| 🖶 RESTAURANT 🛛 < | General Options Allergens                                                     |                                        |
| ₩ KITCHEN ~      | Option                                                                        |                                        |
| Categories       | Size (Radio)                                                                  | Add to Menu     New option     Section |
| Menu Items       | Menu Option                                                                   |                                        |
| Mealtimes        | Size = Option is not required and will be displayed as a Padio HTML input tag | m                                      |
| 년 SALES <        | (Small) (Large)                                                               |                                        |
| 🗠 MARKETING <    |                                                                               |                                        |
| LUSERS <         |                                                                               |                                        |
| LOCALISATION <   |                                                                               |                                        |
| 🖌 TOOLS <        |                                                                               |                                        |
| Version : 1.64.0 |                                                                               |                                        |
|                  |                                                                               |                                        |
|                  |                                                                               | Privacy Settings   FAQ   New Features  |
|                  |                                                                               | 8                                      |

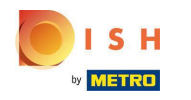

### Saisissez les données souhaitées et cliquez sur Enregistrer .

| Category Edit                                        |                                       | New option                                                          | ×  | <b>= Q</b>                                         |
|------------------------------------------------------|---------------------------------------|---------------------------------------------------------------------|----|----------------------------------------------------|
| <ul> <li></li></ul>                                  | General Options All                   | Option Name<br>Pizza Toppings                                       |    |                                                    |
| ۲1     КІТСНЕМ     ~       Categories     Menu Items | Option<br>Size (Radio)<br>Menu Option | Display Type<br>Radio Checkbox Select<br>Option Values              |    | Add to Menu     H New option     P     Edit option |
| Mealtimes                                            | Size                                  | OPTION VALUE OPTION PRICE                                           |    | <b>a</b>                                           |
| MARKETING <                                          | (Small) (Large)                       | Mushrooms 0,75                                                      |    |                                                    |
| LUSERS <                                             |                                       | Image: Box 0,75           Image: Box 0,75           Image: Box 0,50 |    |                                                    |
| <ul><li></li></ul>                                   |                                       | +                                                                   |    |                                                    |
| version : 1.64.0                                     |                                       | Close 🖬 Sav                                                         | ve |                                                    |
|                                                      |                                       |                                                                     |    | Privacy Settings   FAQ   New Features              |
|                                                      |                                       |                                                                     |    | <u>?</u>                                           |

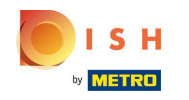

DISH Order - Comment configurer les options et les catégories d'allergènes

Pour ajouter l'option de menu créée précédemment à la catégorie, ouvrez le menu déroulant et suivez l'étape suivante.

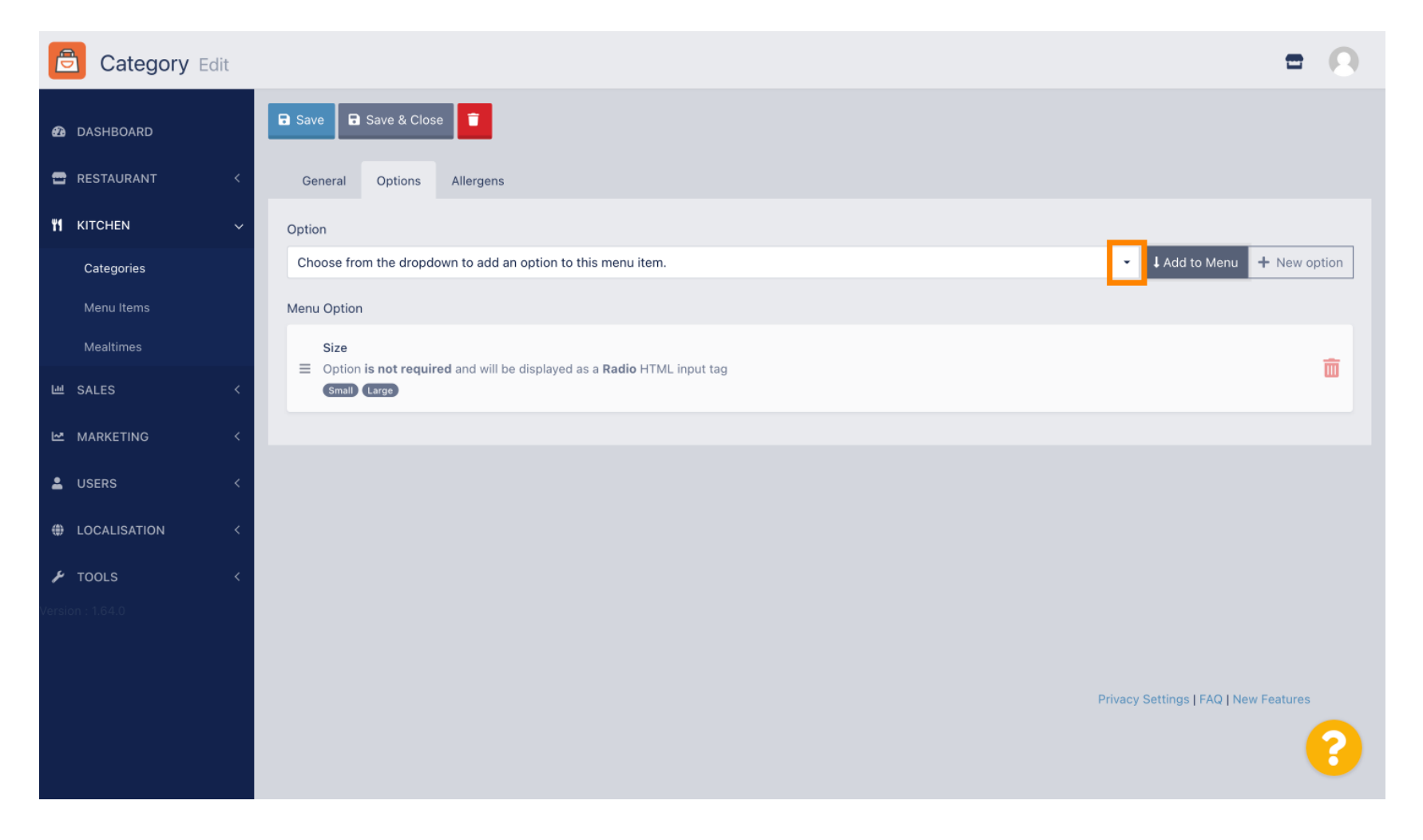

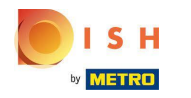

#### Sélectionnez l'option de menu.

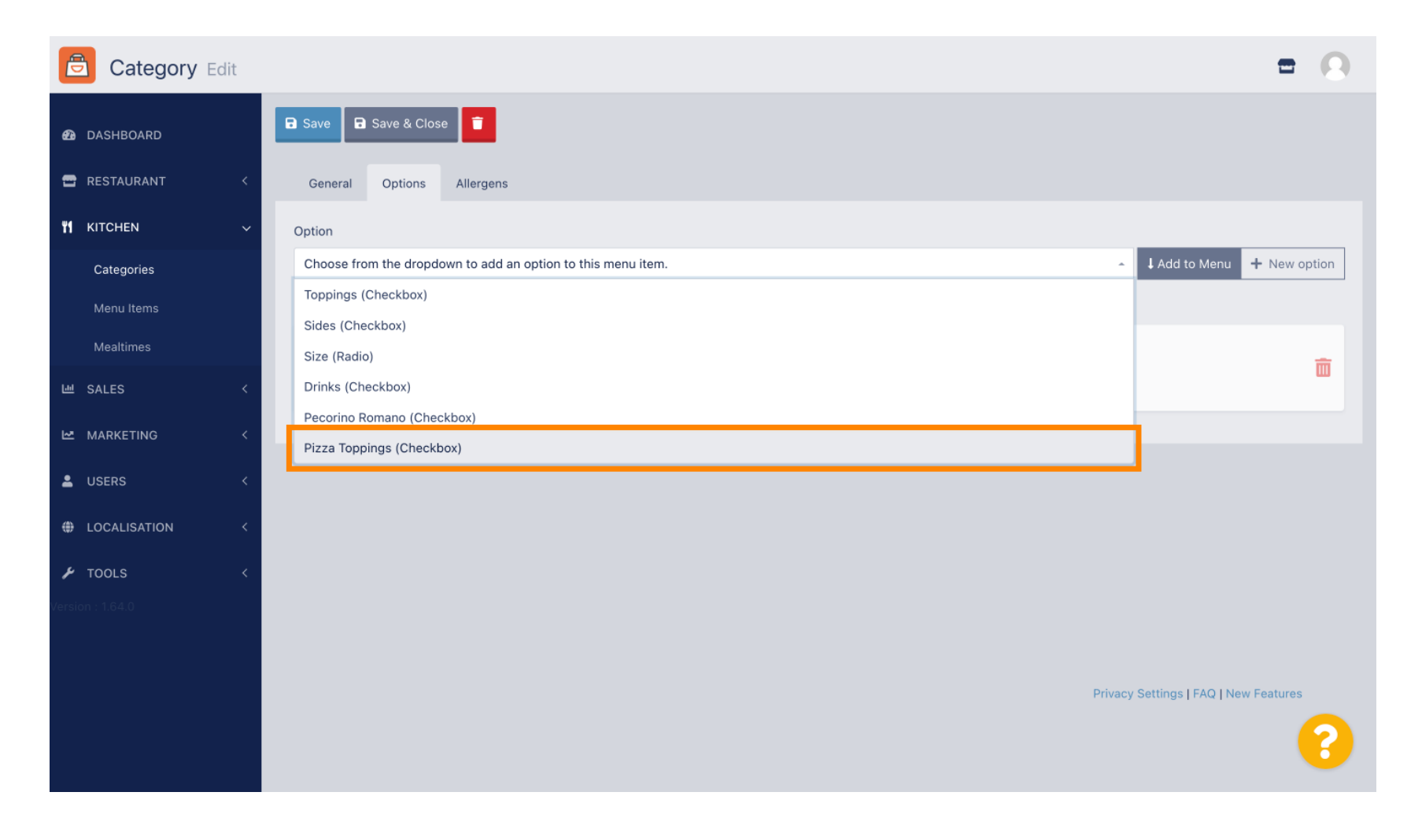

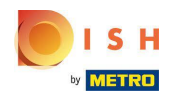

## Cliquez sur Ajouter au menu .

| Category Edit    |                           | = 0                                           |
|------------------|---------------------------|-----------------------------------------------|
| 🔁 DASHBOARD      | B Save & Close            |                                               |
| 🖶 RESTAURANT 🛛 < | General Options Allergens |                                               |
| ₩ KITCHEN ~      | Option                    |                                               |
| Categories       | Pizza Toppings (Checkbox) | Add to Menu     H New option     Setit option |
| Menu Items       | Menu Option               |                                               |
| Mealtimes        | Size                      | <b>m</b>                                      |
| 逝 SALES 〈        | Small Large               | w                                             |
| 🗠 MARKETING 🛛 <  |                           |                                               |
| LUSERS <         |                           |                                               |
| LOCALISATION <   |                           |                                               |
| 🖌 TOOLS 🗸        |                           |                                               |
| Version : 1.64.0 |                           |                                               |
|                  |                           |                                               |
|                  |                           | Privacy Settings   FAQ   New Features         |
|                  |                           | 8                                             |
|                  |                           |                                               |

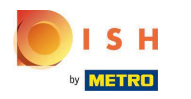

## Cliquez sur Enregistrer .

| Category Edit  |                       | Menu item option attached                                    | × | = 8                                         |
|----------------|-----------------------|--------------------------------------------------------------|---|---------------------------------------------|
| 🔁 DASHBOARD    | Save Save & Clos      | e 💼                                                          |   |                                             |
| 🖶 RESTAURANT 🧹 | General Options       | Allergens                                                    |   |                                             |
| ¶ KITCHEN ∽    | Option                |                                                              |   |                                             |
| Categories     | Pizza Toppings (Check | pox)                                                         |   | Add to Menu     New option     Set to ption |
| Menu Items     | Menu Option           |                                                              |   |                                             |
| Mealtimes      | Size                  | and will be displayed as a <b>Dedic</b> UTMU issue to a      |   |                                             |
| 년 SALES <      | Small (Large)         | and will be displayed as a <b>Radio</b> H I ML input tag     |   | ω.                                          |
| MARKETING <    | Pizza Toppings        | ed and will be displayed as a <b>Checkboy</b> HTML input tag |   | â                                           |
| LUSERS <       | Garlic (Mushrooms)    | Ham Min De displayed as a checkbox ri finit input tag        |   | w is                                        |
| LOCALISATION < | _                     |                                                              |   |                                             |
| 🖌 TOOLS 🗸      |                       |                                                              |   |                                             |
|                |                       |                                                              |   |                                             |
|                |                       |                                                              |   |                                             |
|                |                       |                                                              |   | Privacy Settings   FAQ   New Features       |
|                |                       |                                                              |   | ?                                           |

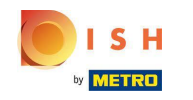

#### () Les options de menu sont désormais disponibles dans votre boutique en ligne DISH Order.

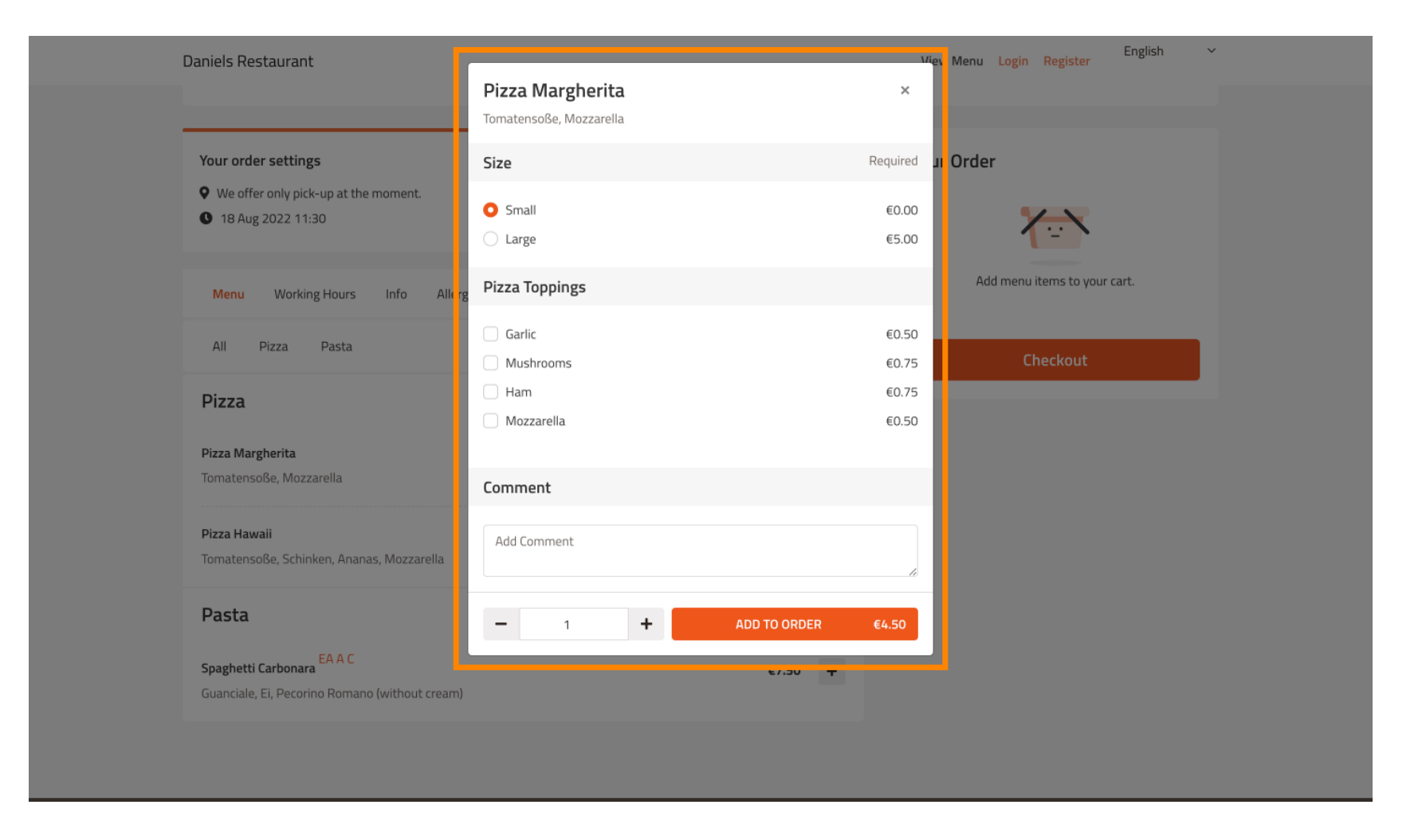

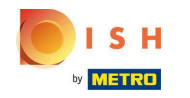

Pour ajouter des allergènes, accédez au robinet Allergènes et ouvrez le menu déroulant .

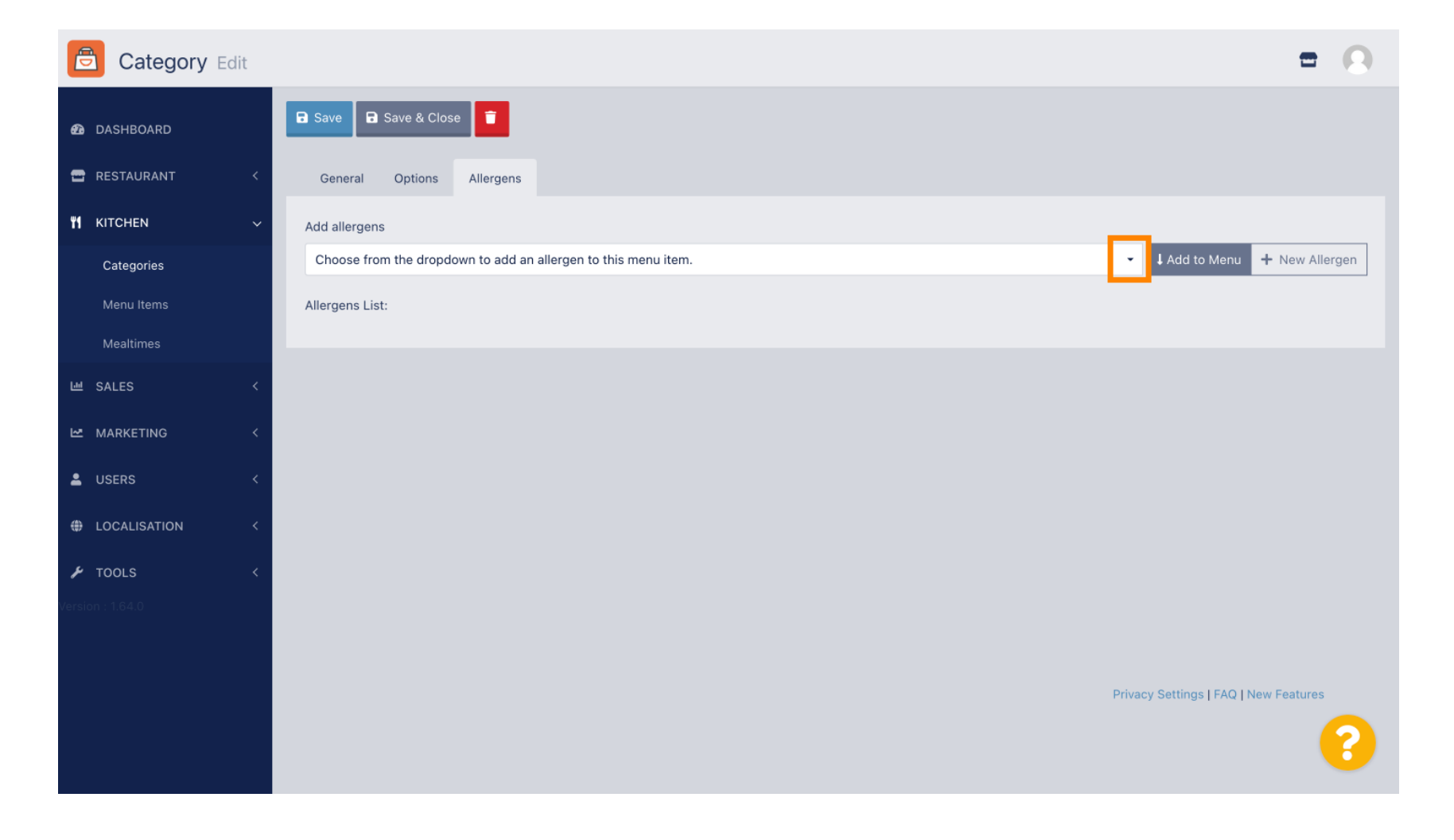

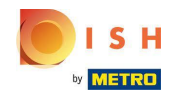

Choisissez les allergènes que vous souhaitez afficher dans votre boutique en ligne DISH Order.

| Category Edit                                | = 0                                                                                                    |
|----------------------------------------------|----------------------------------------------------------------------------------------------------|
| 🙆 DASHBOARD                                  | Save & Close                                                                                                    |
| 🖶 RESTAURANT 🛛 <                             | General Options Allergens                                                                                                    |
| M KITCHEN ~                                  | Add allergens                                                                                                    |
| <b>Categories</b><br>Menu Items<br>Mealtimes | Choose from the dropdown to add an allergen to this menu item. Add to Menu + New Allergen  Choose from the dropdown to add an allergen to this menu item.  Add to Menu + New Allergen  Choose from the dropdown to add an allergen to this menu item.  Add to Menu + New Allergen  Choose from the dropdown to add an allergen to this menu item.  Choose from the dropdown to add an allergen to this menu item.  Choose from the dropdown to add an allergen to the dropdown to the dropdown |
| 년 SALES <                                    | with types of sugar and sweeteners (11) with sugar substitutes (12)                                                                                                    |
| MARKETING <                                  | Gluten (A) Lupines (B) Lactore (C)                                                                                                    |
| ⊕ LOCALISATION <                             |                                                                                                    |
| 🗲 TOOLS 🛛 <                                  |                                                                                                    |
| Version : 1.64.0                             | Privacy Settings   FAQ   New Features                                                                                                    |

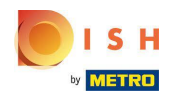

## Cliquez sur Ajouter au menu .

| Category Edit    | = 0                                                                                                    |
|------------------|----------------------------------------------------------------------------------------------------|
| DASHBOARD        | Save & Close                                                                                                    |
| 🖀 RESTAURANT 🔷   | General Options Allergens                                                                                                    |
|                  | Add allergens                                                                                                    |
| Categories       | Gluten (A)   Add to Menu  Add to Menu  Control of the test of the test of the test of the test of the test of the test of the test of the test of the test of the test of the test of the test of the test of the test of the test of the test of the test of the test of the test of test of test of |
| Menu Items       | Allergens List:                                                                                                    |
| Mealtimes        |                                                                                                    |
| 년 SALES 〈        |                                                                                                    |
| 🗠 MARKETING 🔷    |                                                                                                    |
| LUSERS <         |                                                                                                    |
| LOCALISATION     |                                                                                                    |
| 🖌 TOOLS 🔍        |                                                                                                    |
| Version : 1.64.0 |                                                                                                    |
|                  |                                                                                                    |
|                  | Privacy Settings   FAQ   New Features                                                                                                    |
|                  | ?                                                                                                    |

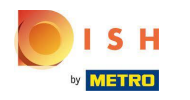

# Si vous avez terminé, cliquez sur Enregistrer.

| Category Edit    |                   | Allergen added | × |               |                                  | • •     |
|------------------|-------------------|----------------|---|---------------|----------------------------------|---------|
| 🕰 DASHBOARD      | Save Save & Close |                |   |               |                                  |         |
| 🖶 RESTAURANT 🛛 < | General Options   | Allergens      |   |               |                                  |         |
| 🖬 KITCHEN 🗸      | Add allergens     |                |   |               |                                  |         |
| Categories       | Lactose (C)       |                | • | ↓ Add to Menu | + New Allergen 🖋 Edit Alle       | ergen 👕 |
| Menu Items       | Allergens List:   |                |   |               |                                  |         |
| Mealtimes        | ≡ A Gluten        |                |   |               |                                  | â       |
| 년 SALES <        | ≡ C Lactose       |                |   |               |                                  | Ē       |
| 🗠 MARKETING 🛛 <  |                   |                |   |               |                                  |         |
| LUSERS <         |                   |                |   |               |                                  |         |
| UCALISATION <    |                   |                |   |               |                                  |         |
| 🖌 TOOLS 🛛 <      |                   |                |   |               |                                  |         |
| Version : 1.64.0 |                   |                |   |               |                                  |         |
|                  |                   |                |   |               |                                  |         |
|                  |                   |                |   |               | Privacy Settings   FAQ   New Fea | tures   |
|                  |                   |                |   |               |                                  | 8       |

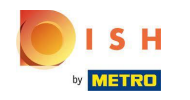

DISH Order - Comment configurer les options et les catégories d'allergènes

Les allergènes sont maintenant disponibles dans votre boutique en ligne DISH Order.

| aniels Restaurant<br>Poland                                                         |         | View Menu Login Register English 🗸 |
|-------------------------------------------------------------------------------------|---------|------------------------------------|
| Your order settings                                                                 | Edit    | Your Order                         |
| <ul> <li>We offer only pick-up at the moment.</li> <li>18 Aug 2022 11:30</li> </ul> |         |                                    |
| Menu Working Hours Info Allergens                                                   |         | Add menu items to your cart.       |
| All Pizza Pasta                                                                     |         | Checkout                           |
| Pizza                                                                               | ^       |                                    |
| Pizza Margherita A C<br>Tomatensoße, Mozzarella                                     | €4.50 + |                                    |
| <b>Pizza Hawaii <sup>A C</sup></b><br>Tomatensoße, Schinken, Ananas, Mozzarella     | €6.80 + |                                    |
| Pasta                                                                               | ^       |                                    |
| Spaghetti Carbonara EA A C<br>Guanciale, Ei, Pecorino Romano (without cream)        | €7.50 + |                                    |
|                                                                                     |         |                                    |

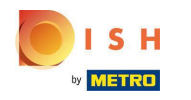

### Ça y est, vous avez terminé.

| Daniels Restaurant                                                               |                                 |                    |       |          | View Menu Login Regis | English      |
|----------------------------------------------------------------------------------|---------------------------------|--------------------|-------|----------|-----------------------|--------------|
|                                                                                  |                                 |                    |       |          |                       |              |
| Your order settings                                                              |                                 |                    |       | Edit     | Your Order            |              |
| <ul><li>We offer only pick-up at the moment.</li><li>18 Aug 2022 11:30</li></ul> |                                 |                    |       |          | <b>1</b>              | ×            |
| Menu Working Hours Info Allerge                                                  | ins                             |                    |       |          | Add menu items t      | o your cart. |
| All Pizza Pasta                                                                  | Contained Allergens & Additives |                    |       | X Checko | ut                    |              |
| Pizza                                                                            | Labelling                       | Allergen / Additiv | e     |          |                       |              |
| Pizza Margherita A C                                                             | А                               | Gluten             |       |          |                       |              |
| Tomatensoße, Mozzarella                                                          | С                               | Lactose            |       |          |                       |              |
| <b>Pizza Hawaii</b> <sup>A C</sup><br>Tomatensoße, Schinken, Ananas, Mozzarella  |                                 |                    | €6.80 | +        |                       |              |
| Pasta                                                                            |                                 |                    |       | ^        |                       |              |
| EA A C                                                                           |                                 |                    | €7.50 | +        |                       |              |

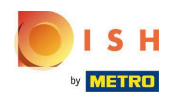

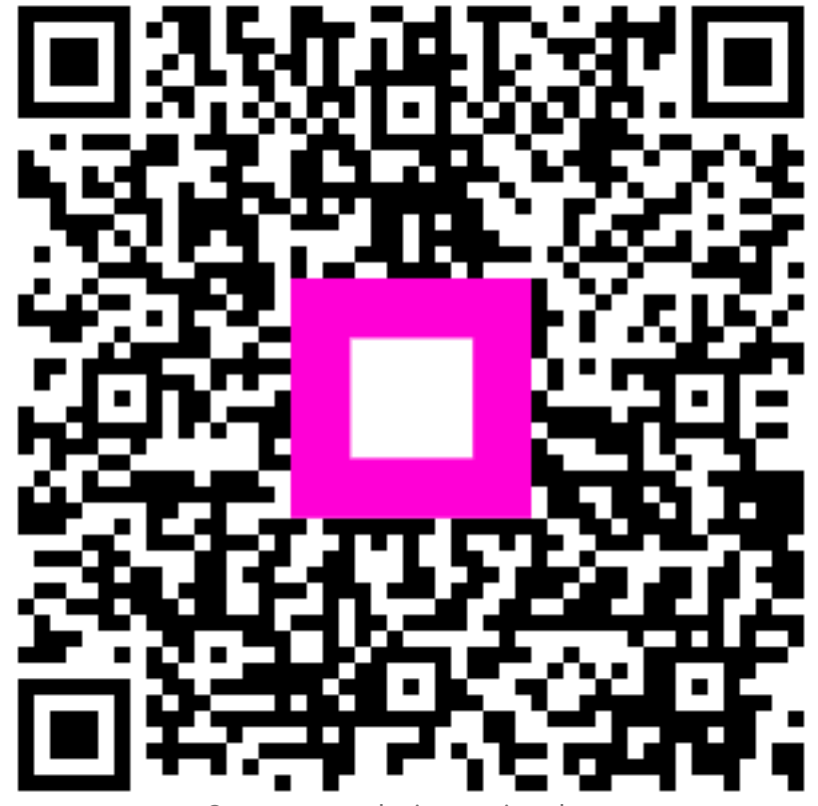

Scan to go to the interactive player